| 1.open | fo | lder |
|--------|----|------|
|--------|----|------|

| 📋 readme.txt             | 2010 |
|--------------------------|------|
| 는 stm32_vcp_v1.3.1.zip   | 201  |
| VCP_V1.3.1_Setup.exe     | 2010 |
| VCP_V1.3.1_Setup_x64.exe | 2010 |
| version.txt              | 2010 |
|                          |      |

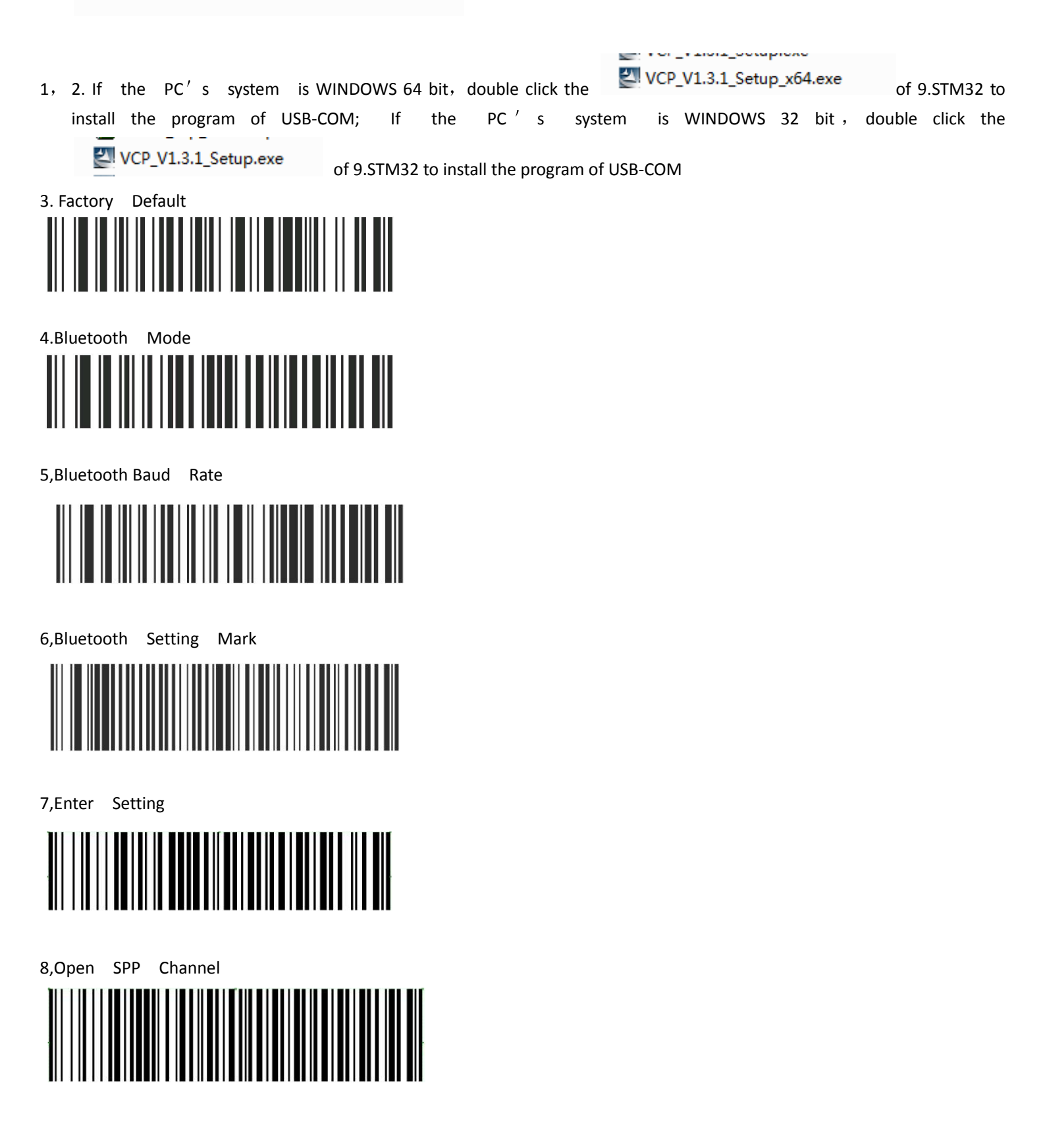

9, Disconnect previous connection

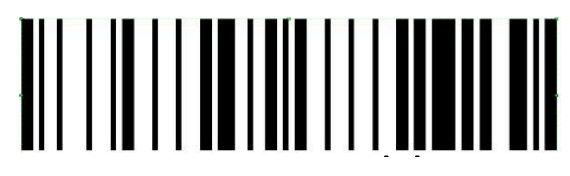

10 Scan the receiver' s MAC code(The code is sticked on the receiver' s outer case)
11. Auto reconnection

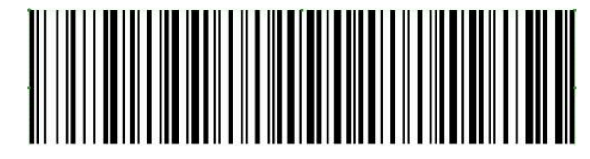

12. Storage Bluetooth SPP setting

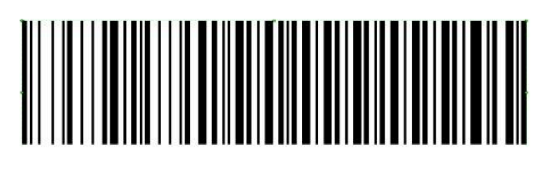

13. Finish Bluetooth SPP setting

**14.** IOS Transmission OFF

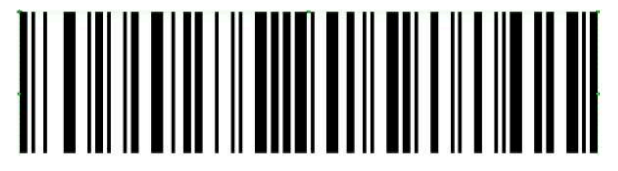

15.USB-COM

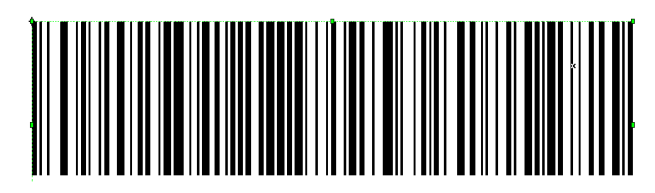